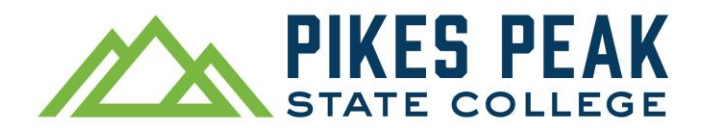

## Nunca uses la función de auto relleno al completar esta solicitud

1. Ve a pikespeak.edu y haz clic en Apply (solicitar admisión) en la esquina superior derecha de la página web.

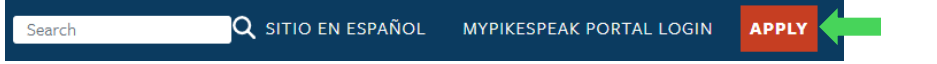

2. Desplázate hacia abajo y haz clic en *First-Time Applicants: Create Account and Apply* (solicitantes por primera vez: crear una cuenta y solicitar admisión).

FIRST-TIME APPLICANTS: CREATE AN ACCOUNT AND APPLY

3. Crea una cuenta al completar el formulario con tu nombre legal completo y continúa completando los campos del formulario.

|                                                                                                    | Create Account                                                                                                    |                                                                                                    |
|----------------------------------------------------------------------------------------------------|----------------------------------------------------------------------------------------------------|----------------------------------------------------------------------------------------------------|
| Sign In<br>Create Account                                                                                                    | The application is a two-two processificity application.                                                                   | ngin with comparing the Energy Account partice. You will then the diserties to the My Account Dege where you can that a new application or continue a                                                                                                    |
| imail                                                                                                    | Here are a few things to keep in mind to co<br>your account once whether. Wells such to<br>bottom of the boxes when given. | midde fix opplotion. In preval, please outskip remote each physic resource before making our wirdtin. It all he wake to employ if you do not re<br>condition to the britten of the page to wind "can any summer from each shift beneficien to always take on the bleft burne and the Secold burne at it |
| Password                                                                                                    | Contact Information -<br>with an * are required.                                                                           | To allow us to best serve you, please provide all information requested. Items ma                                                                                                    |
| 2HOW                                                                                                    | Legal Circl Name*                                                                                                    | Legel Utidae Neree                                                                                                    |
| Forgot your password?                                                                                                    | Ingel Last Name 1                                                                                                    | Parmer Last Norma                                                                                                    |
| m not a robot                                                                                                    | Proferred first Name                                                                                                    |                                                                                                    |
| Remember Me Remember Me remember Me Remember Me Remem | Select Phone Type 1                                                                                                    |                                                                                                    |
| Sign In                                                                                                    | Mobile phone                                                                                                    | *<br>                                                                                                    |

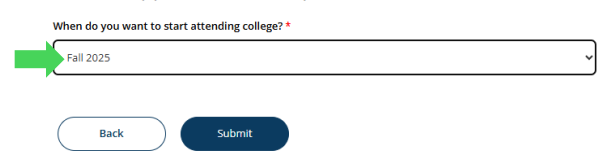

Si deseas comenzar la inscripción concurrente para el próximo semestre de otoño, selecciona *Fall 2025* (otoño de 2025) en el menú desplegable.

4. Ahora estás en la página principal, *My Account* (mi cuenta). Haz clic en *Create a New Application* (crear una nueva solicitud) para comenzar la solicitud de admisión.

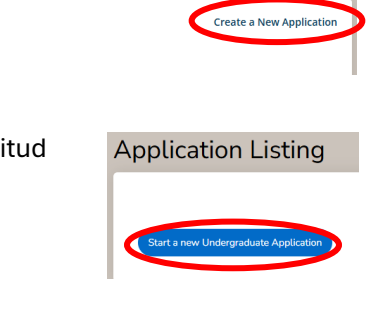

- 5. Haz clic en *Start a New Undergraduate Application* (iniciar una nueva solicitud de pregrado).
- 6. Si el semestre correcto ya está seleccionado, haz clic en *Submit* (enviar).

Si no está seleccionado, utiliza el menú desplegable para cambiarlo.

My Applications:

| Fall 2025 |  |  |  |
|-----------|--|--|--|
|           |  |  |  |
|           |  |  |  |
|           |  |  |  |

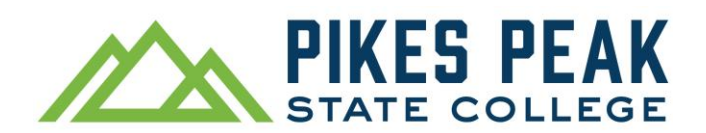

# Cómo Solicitar Admisión a PPSC como Estudiante de Inscripción Concurrente

La solicitud de admisión tiene 5 páginas que debes completar: información personal, información académica, información de residencia, información demográfica, Fondo de Oportunidad Universitaria y certificación. Esto debería tomar aproximadamente 15 minutos.

# No uses auto relleno

### Información personal

7. Tu nombre debería aparecer automáticamente desde tu cuenta. Continúa completando el formulario con tu información personal.

• Si no conoces tu código postal de 5 dígitos, escribe tu dirección en un buscador en internet y tu código postal aparecerá en los resultados.

Haz clic en Save and Continue (guardar y continuar)

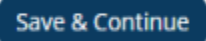

## Información Académica

- 8. Student Type (tipo de estudiante)
  - Are you a student at another college and plan to attend our college for one semester only? (¿Eres estudiante en otra universidad y planeas asistir a nuestra universidad solo por un semestre?)
    - Selecciona: No
  - o Did/will you graduate or earn a high school equivalency before you plan to begin classes? (¿Te
    - graduaste/obtuviste un equivalente de diploma de bachillerato antes de comenzar las clases?)
      - Selecciona: No, I am a current high school student who will not graduate prior to the semester for which I am applying - aka concurrent enrollment Student. (No, soy un estudiante actual de bachillerato que no se graduará antes del semestre para el que estoy solicitando admisión - también conocido como estudiante de inscripción concurrente).
- 9. Academic Plans (planes académicos)
  - What semester do you plan to begin classes? (¿En qué semestre planeas comenzar las clases?)
     Tu semestre correcto ya debería estar seleccionado.
  - What is your current goal for community college? (¿Cuál es tu meta actual para la universidad?)
    - Selecciona: *Take college courses while I'm still in high school* (tomar cursos universitarios mientras estoy en el bachillerato).
  - Select an area of interest (selecciona un área de interés)
    - Selecciona: All Academic Programs (todos los programas académicos)
  - Select a degree or certificate (selecciona una carrera o certificado).
    - Puedes elegir la opción que mejor se alinee con tus futuros estudios universitarios o profesión.

Si no estás seguro, selecciona 1 de las 3 opciones principales en la lista de *Undecided* (indeciso):

Undecided general transfer option (Associate of Arts) Undecided non-transfer option (Associate of General Studies) Undecided math, science, and technology option (Associate of Science)

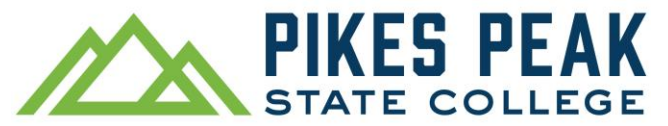

# Cómo Solicitar Admisión a PPSC como Estudiante de Inscripción Concurrente

- 10. High school / high school equivalency information (información del bachillerato o equivalente)
  - Ingresa el nombre formal de tu bachillerato
    - Ejemplo: Si estudias en Palmer High School escribe William Palmer High School (el sistema no reconocerá solo Palmer)
    - Selecciona el nombre de tu bachillerato cuando aparezca en los resultados de búsqueda.

| <b>T</b> 1                                                      |                                     |
|-----------------------------------------------------------------|-------------------------------------|
| William Palmer Iype your scho                                   | ool's formal name here              |
| Country                                                         |                                     |
|                                                                 | ~                                   |
| Search Results                                                  |                                     |
| <mark>William</mark> J <mark>Palmer</mark> High School - 060288 | Select your high school's name once |
| (Colorado Springs, Colorado, United States)                     | it appears in the search results    |

- *Have you or will you earn a high school diploma or high school equivalency?* (¿Tienes u obtendrás un diploma de bachillerato o equivalente?)
  - Selecciona: Yes (sí)
- Month you earned or anticipate earning your diploma or high school equivalency (mes en el que obtuviste u obtendrás tu diploma o equivalente)
  - Selecciona: *May* (mayo graduación en primavera) o *December* (diciembre graduación de invierno/mitad de año)
- Year you earned or anticipate earning your diploma or high school equivalency (año en el que obtuviste u obtendrás tu diploma o equivalente). Escribe el año con 4 dígitos, AAAA.
  - o 12º grado: 2026
  - o 11º grado: 2027
  - o 10º grado: 2028

Haz clic en Save and Continue (guardar y continuar)

Save & Continue

#### Información de Residencia

- 11. Citizenship Status (estatus de ciudadanía)
  - Selecciona la opción que te corresponda e ingresa tu número de seguro social si tienes uno.
- 12. In-state Classification (clasificación de residente)
  - Selecciona: Under 23 (menor de 23 años)
  - Cuando comiences a tomar clases con nosotros:
    - Have you lived in CO for 12 or more consecutive months by the beginning of the semester that you are applying to? (¿Habrás vivido en Colorado durante 12 meses consecutivos o más antes del inicio del semestre?) Selecciona: Yes (sí)
    - At this time, do you intend to stay in CO? (¿Piensas quedarte en Colorado por ahora?) Selecciona: Yes (sí)
    - Attended a Colorado High School for at least one year and graduated from a Colorado high school or lived in Colorado for at least one year prior to earning a high school equivalency in Colorado -GED/HiSET/etc? (¿Asististe a un bachillerato de Colorado por al menos un año y te graduaste de ella o viviste en Colorado por al menos un año antes de obtener tu equivalente de bachillerato -GED/HiSET/etc?) Selecciona: Yes (sí)

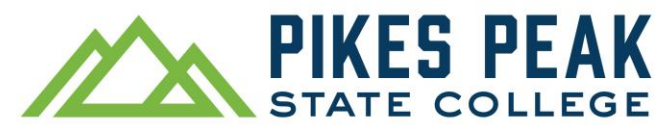

Haz clic en Save and Continue (guardar y continuar)

Save & Continue

#### Información Demográfica

Completa esta sección lo mejor que puedas.

Haz clic en Save and Continue (guardar y continuar)

Save & Continue

#### Fondo de Oportunidad Universitaria y Certificación

- College Opportunity Fund (Fondo de Oportunidad Universitaria) Do you allow us to create a College Opportunity Fund Account? (¿Nos permites crear una cuenta del Fondo de Oportunidad Universitaria?)
  - Selecciona: Yes, apply on my behalf (sí, presenten una solicitud en mi nombre)
- 14. Certification (certificación): Certificas que "según mi leal saber y entender, la información proporcionada en esta solicitud es verdadera y completa, sin omisiones ni tergiversaciones. Entiendo que, si se determina lo contrario, es motivo suficiente para que se rechace o cancele mi admisión. También entiendo que, si no he sido clasificado como residente para efectos de colegiatura por esta institución y no he solicitado ese cambio antes de la inscripción, mi clasificación no cambiará hasta el siguiente semestre después de que se apruebe la petición correspondiente.
  - Selecciona: Yes (sí)
- 15. Student Signature (firma del estudiante)
  - Escribe tu nombre y apellido como firma.

Haz clic en Save and Continue (guardar y continuar)

Save & Continue

Recibirás tu correo electrónico de aceptación dentro de 48 horas.

Este correo electrónico incluirá tu número de estudiante (número S) y tus próximos pasos para comenzar con éxito en Pikes Peak State College.